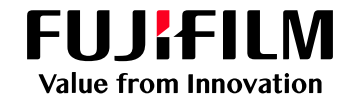

# USBメモリーからのプリント手順

#### 1 USBメモリーの接続

USBプリントを実施する際は、学生証をかざし て認証を行ってから、図の赤枠を部分のUSB接 続ポートにUSBメモリーを挿入してください。

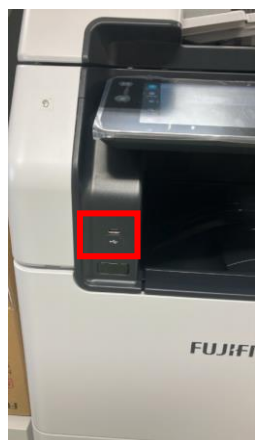

#### 2 「確認」を選択する

注意画面が表示されますので、「確認」を 選択します。

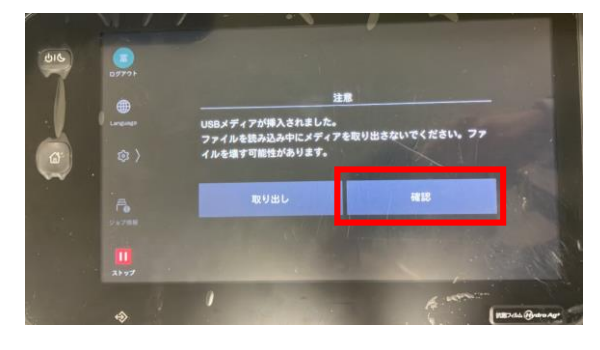

# 3 利用したい機能を選択

USB内のデータをプリントしたい場合は、 「文書プリント」を選択

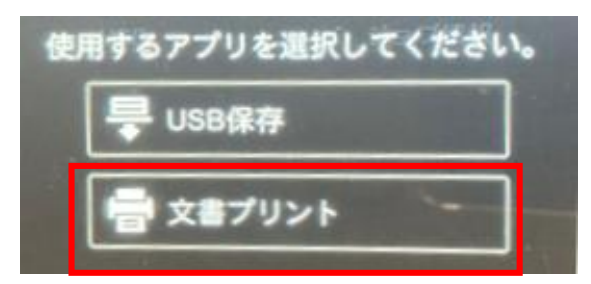

#### 4 印刷文書の選択

USB内に保存されているデータを選択します。

|               | 文書プリント |                                       | 文書選択 | <u>二</u><br>機能リスト | <u>△</u><br>取り出し |
|---------------|--------|---------------------------------------|------|-------------------|------------------|
| 00791         |        | C.Z. LUMI_1GB                         | 3    | *                 |                  |
| Language      |        | すべて選択                                 |      |                   |                  |
| \$\$ <b>}</b> |        | System Volume Information             |      |                   |                  |
|               |        | 20250128122101.pdf<br>2025/1/28 12:21 |      | 1                 |                  |
| ジョブ情報         |        | 20250115140203.pdf<br>2025/1/15 14:02 |      | <u>۱</u>          |                  |
| 11<br>ストップ    |        | 20230823165937.pdf<br>2023/8/23 16:59 |      | <b>(</b> )        |                  |

# 5 印刷設定・印刷を行う

「機能リスト」を選択しますと印刷設定が表 示されます。必要に応じて設定を行います。

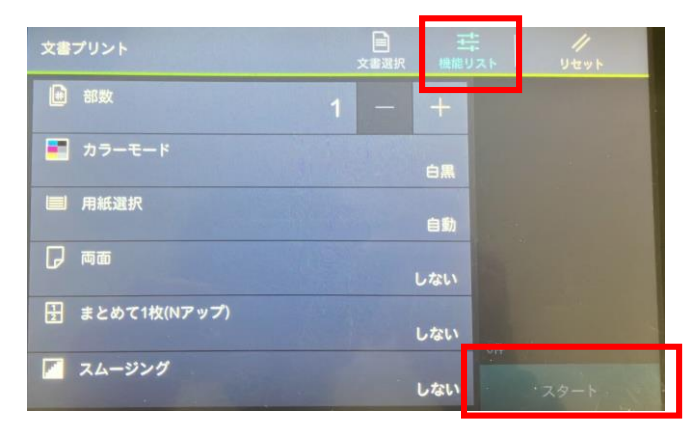

確認後、[スタート]ボタンを押して印刷します。

# <mark>6</mark> USBを取り出す

操作が完了しましたら「<u>取り出し</u>」を選択し、 USBを取り出してください。

| 文書プリント |               | <ul> <li>         ・</li></ul> | ↓<br>取り出し |
|--------|---------------|-------------------------------|-----------|
|        | С.Ә. LUMI_1GB | 3.7.J                         |           |

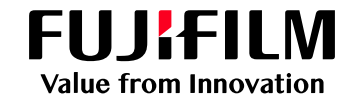

# USBメモリーへのスキャン手順

#### 1 USBメモリーの接続

USBスキャンを実施する際は、学生証をか ざして認証を行ってから、図の赤枠を参照 にUSBメモリーを挿入してください。

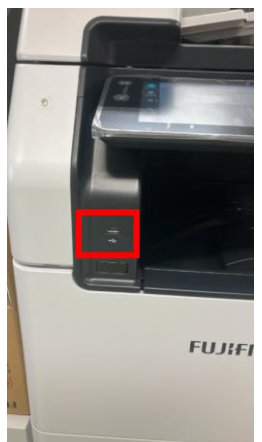

#### 2 「確認」を選択する

注意画面が表示されますので、「確認」を 選択します。

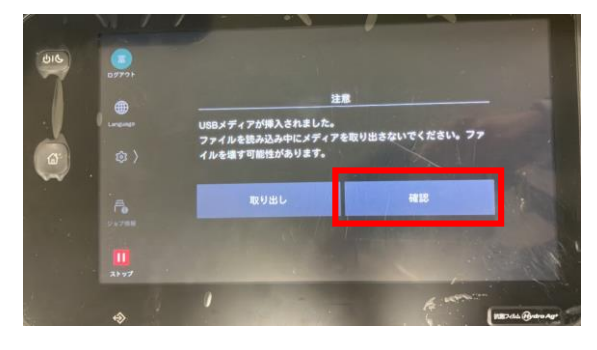

# 3 利用したい機能を選択

スキャン文書をUSBに保存したい場合は、 「USB保存」を選択

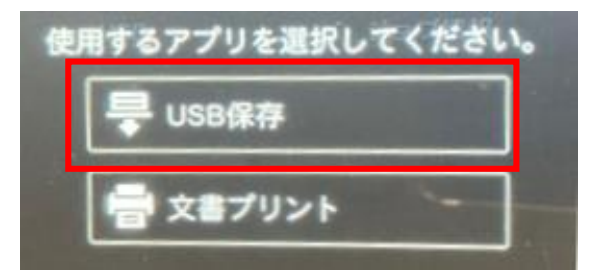

### 4 印刷文書の選択

USB内の保存先を選択します。

|                | USB保存                                        | []<br>保存先 | - 二字<br>機能リスト | ▲<br>取り出し  |
|----------------|----------------------------------------------|-----------|---------------|------------|
| 09771          | 1 С⊋ LUMI_1GB                                |           | *             | 保存先の詳細     |
| Language       | System Volume Information<br>2023/8/21 10:57 | (         | D 77          | イル形式<br>   |
| ø              |                                              |           | <u>۱</u> ۲    | 8∎<br>.9MB |
|                | 20250115140203.pdf<br>2025/1/15 14.02        |           | 1)            |            |
| 937 <b>8</b> 6 |                                              |           | Ð             |            |
| 11<br>21 97    | 20230823161107.pdf<br>212318/23.16:11        |           | 1)            | スタート       |

# 5 Scan原稿をセット

複合機にScanしたい原稿をセットします。

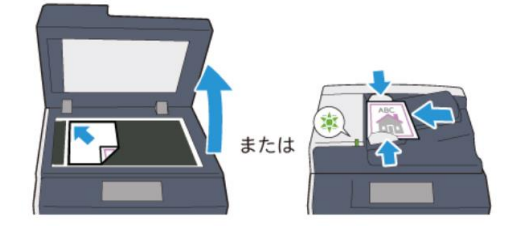

#### 6 Scan文書の保存

「機能リスト」を選択しますと、保存時の設定が変更 できますので、必要に応じて設定を変更し、 「スタート」を選択します。

|          | USB保存          |        | []<br>保存先 | 王根能り   | 121                               | //<br>1/1/1/1/1/1/1/1/1/1/1/1/1/1/1/1/1/1/ |        |
|----------|----------------|--------|-----------|--------|-----------------------------------|--------------------------------------------|--------|
| ログアウト    | ◎ プレ           |        |           |        |                                   | 保存先の詳細                                     |        |
| Language | 📄 出力           | ファイル形式 |           | .pdf   | ファイル形式<br>.pdf<br>空さ容量<br>982-9MR |                                            |        |
| \$<br>\$ | <b>ミ</b> カラ・   | ーモード   | 白黑        | (2階調)  |                                   |                                            |        |
|          | 🕞 両面)          | 原稿送り   |           | 片面     |                                   |                                            |        |
| ジョブ情報    | <b>===</b> 解像) | ξ.     |           | 200dpi |                                   |                                            |        |
| 21-77    | 三国 原稿(         | の画質    |           | 文字     |                                   | スタート                                       | 10 - A |
| ストップ     |                |        |           | 文字     |                                   | スタート                                       |        |

# <mark>7</mark> USBを取り出す

操作が完了しましたら「<u>取り出し</u>」を選択し、 USBを取り出してください。

| 文書プリント |               | ■ <del>二</del><br>文書選択 機能リスト | △<br>取り出し |
|--------|---------------|------------------------------|-----------|
| ←      | C.Z. LUMI_1GB | 24                           |           |